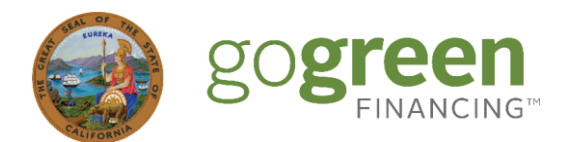

## **GoGreen Home Portal** Frequently Asked Questions

# After I receive notification that I'm enrolled in the program, do I automatically have access to the GoGreen Home Portal? How soon can I access it?

NO, you do not automatically have access to the portal. You'll need to create a portal account by visiting <a href="https://gogreenportal.treasurer.ca.gov/users/sign\_in">https://gogreenportal.treasurer.ca.gov/users/sign\_in</a>

- Click on "New Contractor? Sign up here." This is a <u>different</u> account than the one you created to complete the GoGreen Home Program and Portal training.
- Create your Contractor Company Profile.
- Create your User Profile.
- To finish, select "Apply to Program." Account approval ranges from 1 to 3 business days.

#### How do I know if the utility bills and/or Privacy Release Form have been uploaded?

When these documents are missing, a red "Required" tag will appear next to them.

| Customer Documents                                                       | wo wo                                                            |
|--------------------------------------------------------------------------|------------------------------------------------------------------|
| ELECTRIC Utility Bill #1 (e.g. PG&E, SCE, SDG&E, SMUD) <b>*</b> Required | Admin Fields Send customer upload link Upload Completed Documen  |
| GAS Utility Bill #2 (e.g. PG&E, SCG, SDG&E)                              | Admin Fields Send customer upload link Upload Completed Document |
| GoGreen Home Borrower Privacy Release Form • Required                    | Admin Fields Send customer signature link                        |

When these documents have been uploaded, a green "Completed" tag will appear next to them.

| Customer Documents                                                        | A Admin                                                          |
|---------------------------------------------------------------------------|------------------------------------------------------------------|
| Customer ELECTRIC Utility Bill #1 (e.g. PG&E, SCE, SDG&E, SMUD) Completed | Admin Fields Upload Completed Documen                            |
| Customer GAS Utility Bill #2 (e.g. PG&E, SCG, SDG&E)                      | Admin Fields Send customer upload link Upload Completed Document |
| GoGreen Home Borrower Privacy Release Form Completed                      | Admin Fields Send customer signature link                        |

If you want to remind your customers to submit the required documentation, you can click **"Send** customer upload link."

#### What if I need to update/correct my customers' information?

Enter the change details in the Discussion tab and the GoGreen Home team will make the update.

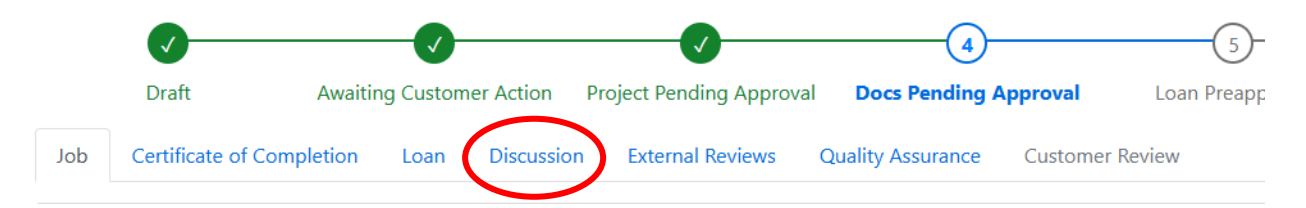

nir

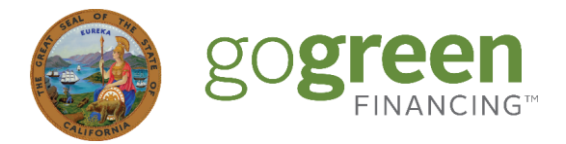

#### What can I do to get a notice to proceed quickly?

- Do NOT start entering your job information until AFTER your customer's credit application has been preapproved by their lender.
- Make sure that your customer has submitted their utility bill(s) and Privacy Release Form.

If the above instructions are followed, you can expect to receive the notice to proceed within 3 to 5 business days.

If documents/scope of work are not filled out correctly or are invalid, this may cause delays.

# How do I update my job if there is a change to the scope of work/cost? And how long does it take for the changes to be approved by the GoGreen Home team?

Enter the items being changed along with the associated costs in the **Discussion** tab. The GoGreen Home team will review your entry and make the needed adjustments within 1 business day.

<u>Separately</u>, your customer will need to confirm the adjusted loan amount with the lender.

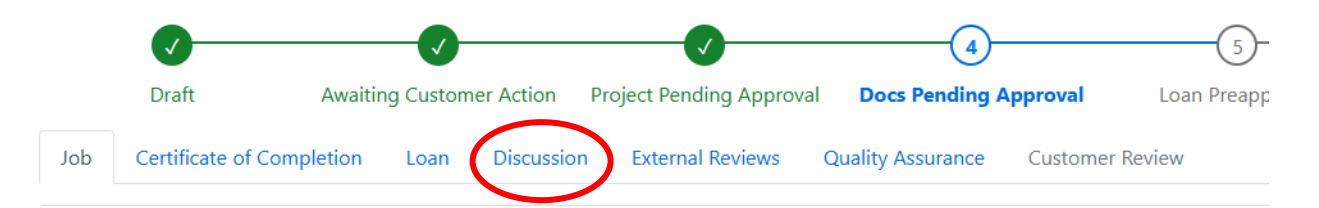

### How do I cancel a job that has been approved?

Use the **Discussion** tab to let the team know and we can archive the job.

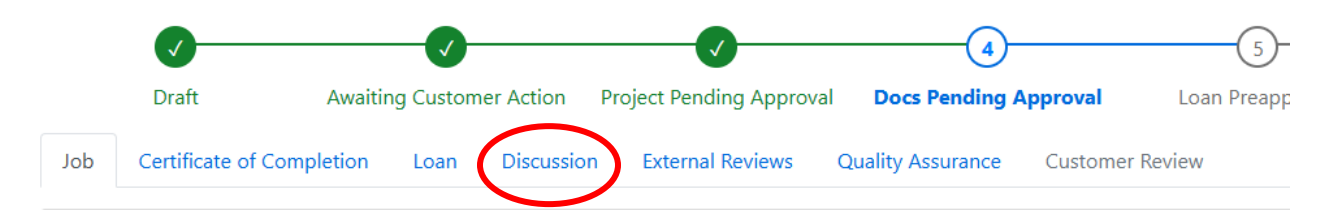

### How do I add legal/practical and other home improvement items in the portal?

"Legal and Practical" or "Other Home Improvements" can be found under the "All" category of the eligible measures list.

| Add Equipment                     | Done | Done Find the equipment or measure you installed and click "Add" to include it on this Job |                                                                                                    |
|-----------------------------------|------|--------------------------------------------------------------------------------------------|----------------------------------------------------------------------------------------------------|
| Category                          |      | Action                                                                                     | Equipment or Measure                                                                               |
| All<br>Appliance                  |      | Add to Job                                                                                 | AA - Legal and Practical<br>Items that are necessary or practical for the installation of measures |
| Building Envelope<br>Clean Energy | -    | Add to Job                                                                                 | AA - Other Home Improvements<br>Other home improvements that are not a qualified measure           |
| Demand Response<br>HVAC           |      | Add to Job                                                                                 | AA - Refinance<br>Measure item for the refinanced portion of an existing loan.                     |
| Lighting                          | -    |                                                                                            |                                                                                                    |